## ИНСТРУКЦИЯ ПО ЗАПОЛНЕНИЮ РАЗДЕЛА «ДОКУМЕНТЫ, УДОСТОВЕРЯЮЩИЕ ЛИЧНОСТЬ» КАРТОЧКИ РОДИТЕЛЯ В АИС СГО

## Раздел «Документы, удостоверяющие личность»

| Управлен | ние Г  | Ланирование | Обучение  | Расписание  | Журнал | Отчеты | Внеурочная деятельность | Ресурсы | Одаренные дети | Аттестация | мсоко |
|----------|--------|-------------|-----------|-------------|--------|--------|-------------------------|---------|----------------|------------|-------|
| 🔶 Cr     | исок   | родителе    | й/Сведен  | ния о родит | геле:  |        | -                       |         |                |            |       |
| R) Co    | хранит | Bocci       | ановить   | • Удалить   |        |        |                         |         |                |            |       |
| Осн      | овная  | информаці   | 19        |             |        |        |                         |         |                |            | ×     |
|          |        |             |           |             |        |        |                         |         |                |            |       |
| Док      | умент  | ъ, удостове | ряющие ли | чность      |        |        |                         |         |                |            | ×     |
| Кон      | тактн  | ая информа  | ция       |             |        |        |                         |         |                |            |       |
| Доп      | юлнит  | ельная инф  | ормация   |             |        |        |                         |         |                |            |       |
| Лич      | ные д  | остижения   |           |             |        |        |                         |         |                |            |       |
| Лич      | ные д  | остижения   |           |             |        |        |                         |         |                |            |       |

Рис. 1

Для внесения в систему документов, удостоверяющих личность родителя:

1) нажмите кнопку «Добавить» (на рис. 2 под номером 1);

2) в открывшемся окне в строке «Тип документа» выбрать документ,

удостоверяющий личность, из предложенного списка (рис. 2);

| Управление Планирование | Обучение Расписание Журнал                                                                                                    | Отчеты Внеурочная деятельность Ресу                                                                                                    | осы Одаренные дети Аттестация МО | око |  |  |  |  |  |  |  |
|-------------------------|----------------------------------------------------------------------------------------------------|----------------------------------------------------------------------------------------------------|----------------------------------|-----|--|--|--|--|--|--|--|
| Список родителе         | Э Список родителей/Сведения о родителе: Истана Добавить документ, удостоверяющий личность                                                                                                    |                                                                                                    |                                  |     |  |  |  |  |  |  |  |
| 🖹 Сохранить 📿 Восс      | тановить 🗢 Удалить                                                                                                    | Тип документа                                                                                                    |                                  | v   |  |  |  |  |  |  |  |
| Основная информ         | Свидетельство о рождении<br>Таспорт гражданина РФ                                                                                                    |                                                                                                    |                                  |     |  |  |  |  |  |  |  |
| Документы, удостс       | к Загранпаспорт гражданина РФ<br>Удостоверение личности военнослужащего РФ                                                                                                    |                                                                                                    |                                  |     |  |  |  |  |  |  |  |
| Нет данных              | Военный билет<br>Временное удостоверение, выданное взамен военного билета<br>Временное удостоверение личности гражданина РФ                                                                                                    |                                                                                                    |                                  |     |  |  |  |  |  |  |  |
| 1 О Добавить            | таспорт иностранного гражданина<br>/достоверение личности лица без граж<br>/достоверение личности отдельных кат<br>достоверение личности лица, признан                                                                                                    | ное удостоверение личности гражданина РФ<br>т иностранного гражданина<br>верение личности лица без гражданства в РФ<br>верение личности отдельных категорий лиц, находящихся на территории РФ, подавших заявление о признании гражданами РФ или о приеме в гражданство РФ<br>веремие личности приза решлялиров с безмачирам. |                                  |     |  |  |  |  |  |  |  |
| Контактная инфор        | чая инфор<br>Удостоверение личности лица, признанного осженцем<br>Удостоверение личности лица, кодатайствующего о признании беженцем на территории РФ<br>Удостоверение личности лица, получившего временное убежище на территории РФ<br>Вид на жительство в РФ |                                                                                                    |                                  |     |  |  |  |  |  |  |  |
| Дополнительная и        | Разрешение на временное проживание в РФ<br>Свидетельство о рассмотрении ходатайства о признании лица беженцем на территории РФ по существу<br>Свидетельство о предоставлении временного убежища на территории РФ                                               |                                                                                                    |                                  |     |  |  |  |  |  |  |  |
| Личные достижен         | свидетельство о рождении, выданное у<br>Цругой документ, удостоверяющий лич                                                                                                    | полномоченным органом иностранного<br>ность                                                                                                    | тосударства                      |     |  |  |  |  |  |  |  |

Рис. 2

3) далее заполните все строки и нажмите кнопку «Сохранить» (рис. 3).

| Добавить документ, удостоверяющий личность × |                       |     |  |  |  |  |  |
|----------------------------------------------|-----------------------|-----|--|--|--|--|--|
| Тип документа                                | Паспорт гражданина РФ | ~   |  |  |  |  |  |
| Серия                                        |                       |     |  |  |  |  |  |
| Номер                                        |                       |     |  |  |  |  |  |
| Дата выдачи                                  |                       |     |  |  |  |  |  |
| Кем выдан                                    |                       |     |  |  |  |  |  |
| Код подразделения                            |                       |     |  |  |  |  |  |
|                                              | R Сохранить • Отме    | ена |  |  |  |  |  |

Рис.3

Если необходимо внести изменения или удалить уже добавленный документ, воспользуйтесь кнопками «Редактировать», «Удалить» (рис.4).

| Управление | Планирование                          | Обучение  | Расписание | Журнал    | Отчеты | Внеурочная деятельность | Ресурсы | Одаренные дети | Аттестация        | мсоко       |   |
|------------|---------------------------------------|-----------|------------|-----------|--------|-------------------------|---------|----------------|-------------------|-------------|---|
| 🖨 Спис     | Список родителей/Сведения о родителе: |           |            |           |        |                         |         |                |                   |             |   |
| 🛱 Coxpa    | нить С Восст                          | ановить   | • Удалить  |           |        |                         |         |                |                   |             |   |
| Основн     | ная информаци                         | ទេ        |            |           |        |                         |         |                |                   |             | ~ |
|            |                                       |           |            |           |        |                         |         |                |                   |             |   |
| Докуме     | енты, удостове                        | ряющие лі | ичность    |           |        |                         |         |                |                   |             | ^ |
|            | Паспорт гражданина РФ                 |           | анина РФ   | Серия     |        | Но                      | мер     |                | 4                 | цата выдачи |   |
|            |                                       |           | / 0        | 1111      |        | 1                       | 11111   |                |                   | 15.11.22    |   |
|            |                                       |           |            | Кем выдан |        |                         |         | к              | Код подразделения |             |   |
|            |                                       |           |            |           |        |                         |         |                |                   | 777-777     |   |
| • До       | бавить                                |           |            |           |        |                         |         |                |                   |             |   |
|            |                                       |           |            |           |        |                         |         |                |                   |             |   |
| Контак     | Контактная информация                 |           |            |           |        |                         |         |                |                   |             |   |
| _          |                                       |           |            |           |        |                         |         |                |                   |             |   |
| Дополн     | Дополнительная информация             |           |            |           |        |                         |         |                |                   |             |   |
| Личны      | Личные достижения                     |           |            |           |        |                         |         |                |                   |             |   |

Рис. 4